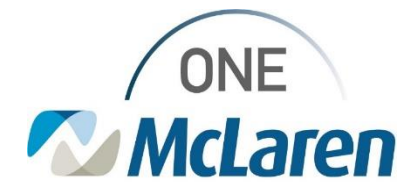

# **Cerner Flash**

## Cross-Venue OB/GYN Provider: Pregnancy Related Visit Charges

April 26, 2022

### **Pregnancy Related Visit Charges Overview**

Effective Immediately: OB/GYN Providers will follow the workflows below for placing visit charges for pregnancy related visits.

| Type of Visit                                                    | Charge Order                                                                                                    |  |
|------------------------------------------------------------------|----------------------------------------------------------------------------------------------------|--|
| Initial Visit with Provider<br>(Exam done; Pregnancy confirmed)  | Either:<br>• Regular Office Visit E/M Charge<br>• Preventive Charge (to include a Physical/PAP when appropriate) |  |
| Initial OB Nurse Visit                                           | No charge is applied                                                                                             |  |
| Initial OB Visit and Subsequent<br>Prenatal Visits with Provider | OB Prenatal No Charge applied at each visit                                                                      |  |
| Delivery                                                         | OB Delivery order is applied                                                                                     |  |
| Postpartum Care                                                  | Delivery Postpartum order applied at each visit up to 6 weeks post-delivery                                      |  |

Please see the charge scenarios below for step-by-step instructions.

Provider Positions Impacted: Cross Venue OB/GYN Providers

### Scenario 1: Initial Visit with Provider – Confirmation of Pregnancy

To complete the charges for these visits, the provider will need to place one of two orders, depending on whether a physical/pap smear was performed.

| 1) | Navigate to the <b>OBGYN Clinic Orders Quick Orders</b> page.                                                                           | OBGYN Clinic Orders X Postpartum Clinic Ambulatory - Orders Including Med Admin Ambulatory -                                                                                                    |
|----|----------------------------------------------------------------------------------------------------|----------------------------------------------------------------------------------------------------|
| 2) | From the Charges tile, select either:                                                                                                   | Charges =• 💿                                                                                                    |
|    | <ul> <li>a. An Office Visit E/M charge order.</li> <li>b. A Preventive charge order (if a physical/pap smear was completed).</li> </ul> | Established Patient Office Visit     New Patient Visits     Established Patient Preventative     New Patient Preventive     OB     US Billing     GYN     Device Placement & Removal     Telemedicine Charges |

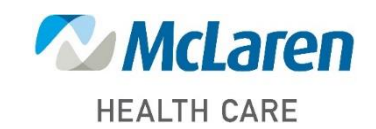

### Doing what's best

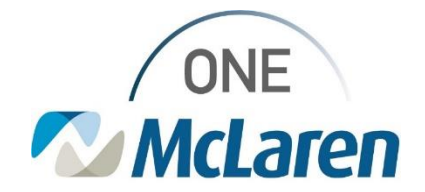

# **Cerner Flash**

#### Scenario 2: Subsequent OB Visits with Provider

Once clinical staff has completed the patient's initial OB exam, the patient will be scheduled with the Provider for their initial OB exam. For this visit and each additional subsequent prenatal visit, the Provider will need to place the OB Prenatal no charge order.

- 1) Navigate to the **OBGYN Clinic** page.
  - a. From the OB section of the **Charges** tile, select the **OB Prenatal no charge** order.
    - <u>Note</u>: If this order is not placed for each subsequent prenatal visit, a discern will trigger for Encounter without charges.

| Charges                          |  |
|----------------------------------|--|
| Established Patient Office Visit |  |
| New Patient Visits               |  |
| Established Patient Preventative |  |
| New Patient Preventive           |  |
| ⊿ OB                             |  |
| OB Prenatal no charge            |  |
| Postpartum Care Only 59430       |  |
| US Billing                       |  |

#### Scenario 3: OB Delivery Charges

Once the Provider has completed and documented the delivery, a delivery order will need to placed. This order must be placed on the **Inpatient FIN**. You will not see Delivery Charges on a Clinic FIN.

There is only one delivery order on the Provider's quick order page. This is placed with each delivery, and the coders will add the actual delivery code based on the Provider's documentation.

| <ol> <li>While on the Inpatient FIN, navigate to the OBGYN<br/>Inpatient Orders page.</li> </ol>                           | OBG/1N Inputient Orders X OBG/1N Clinic Orders Enputient Prescriptions All                                                                                                    |
|----------------------------------------------------------------------------------------------------|----------------------------------------------------------------------------------------------------|
| <ol> <li>From the OB section of the Charges tile, select the OB<br/>Delivery order and complete/sign the order.</li> </ol> | Changes - ©  Changes  Converting  Converting  Converti |

 Once the order is completed, the **OB Delivery** order will populate to a billing queue for the biller to add the appropriate delivery billing codes and additional required HEDIS codes to the claim.

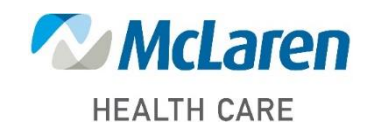

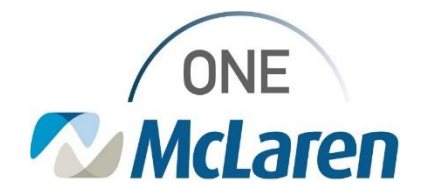

# **Cerner Flash**

#### Scenario 4: OB Postpartum Visits

For postpartum care, the following order will apply for billing.

• If the patient is returning for postpartum visit(s), the provider will place the **Delivery Postpartum** order at each visit up to 6 weeks post-delivery.

Placing the order for **Delivery Postpartum** no charge:

- 1) Navigate to the OBGYN Clinic Orders page.
  - a. From the **OB section** of the **Charges tile**, select the **Delivery Postpartum** order.
    - <u>Note</u>: If this order is not placed for the postpartum visit, a discern will trigger for Encounter without charges.

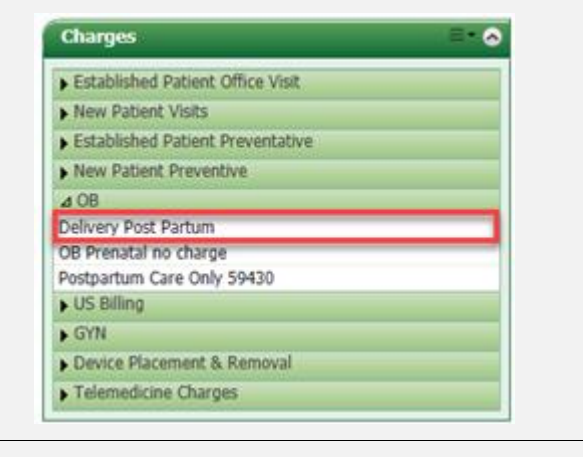

2) Once the order is completed, the **Delivery Postpartum** order will populate to a billing queue for the biller to add the appropriate delivery billing codes and additional required HEDIS codes to the claim.

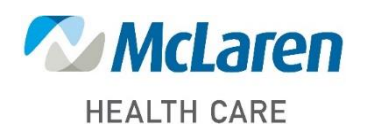

Doing what's best